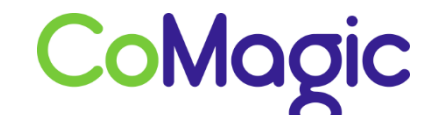

117588, Москва, ул. Ясногорская. д.5, стр. 1 (а/я 63) ООО «НОВОСИСТЕМ», тел. +7 (495) 989-51-51 <u>info@comagic.ru</u>, <u>www.comagic.ru</u> ИНН 7710311878, КПП 772801001, ОГРН 1037739054682

## Настройка Panasonic 133

1. Подключите ір телефон в соответствии с инструкцией по подключению.

2. Обязательно на трубке нужно активировать веб – интерфейс. Иначе зайти в настройки устройства через браузер не получится. «Setup» → «Network Settings» → «Embedded web» → «On». Внимание: веб-интерфейс телефона снова закрывается через определенное время.

3. Узнать IP адрес можно через меню телефона: «Setup»  $\rightarrow$  «Information Display»  $\rightarrow$  «IP Adress».

4. Откройте веб-браузер и в адресной строке введите высветившийся на дисплее трубки IP адрес.

5. Логин: «admin» и пароль по умолчанию «adminpass».

6. Открываем вкладку VOIP — Sip Settings — Line 1 и заполняем следующие поля:

KX-TGP500B09

Статус Сеть Система VoIP Телефон Техническое обслуживание

## Настройки SIP [Линия 1]

| Закрыть порт Web                  |                                        |                    |  |  |  |
|-----------------------------------|----------------------------------------|--------------------|--|--|--|
| /oIP                              | Телефонный номер                       |                    |  |  |  |
| SIP Настройки                     | Телефонный номер                       | Sip Login          |  |  |  |
| -Линия 1                          | П пинии                                | Sip Login          |  |  |  |
| - Линия 2                         |                                        |                    |  |  |  |
| - Линия 3                         | SIP-сервер                             | Least 1            |  |  |  |
| - Линия 4                         | Регистратор адреса сервера             | voip.uiscom.ru     |  |  |  |
| - Линия 5                         | Регистратор порта сервера              | 9060 [1-65535]     |  |  |  |
| - Линия 7                         | Адрес прокси-сервера                   | voip uiscom ru     |  |  |  |
| - Линия 8                         |                                        | 9060 [1.65535]     |  |  |  |
| Настройки VolP                    | портпрокси-сервера                     | 5060 [1-03333]     |  |  |  |
| - Линия 1                         | Напичие адреса сервера                 | voip.uiscom.ru     |  |  |  |
| - Линия 2                         | Наличие порта сервера                  | 9060 [1-65535]     |  |  |  |
| – Линия 3                         | Отправляющий прокси-сервер             |                    |  |  |  |
| – Линия 4<br>– Линия 5            | Адрес отправляющего прокси-<br>сервера | voip.uiscom.ru     |  |  |  |
| – Линия <del>6</del><br>– Линия 7 | Порт отправляющего прокси-<br>сервера  | 9060 [1-65535]     |  |  |  |
| - Линия 8                         | Домен SIP-сервиса                      |                    |  |  |  |
|                                   | Домен сервиса                          | voip.uiscom.ru     |  |  |  |
|                                   | Точка доступа SIP                      |                    |  |  |  |
|                                   | Точка доступа                          | 9060 [1024-49151]  |  |  |  |
|                                   | Аутентификация SIP                     |                    |  |  |  |
|                                   | Идентификационный ID                   | Sip Login          |  |  |  |
|                                   | Идентификационный пароль               | Sip Password       |  |  |  |
|                                   | DNS                                    |                    |  |  |  |
|                                   | Поиск доступного<br>DNS-сервера        | ● Да ◯ Нет         |  |  |  |
|                                   | Поиск сервером префикса<br>для UDP     | _sipudp.           |  |  |  |
|                                   | Поиск сервером префикса<br>для TCP     | _siptcp.           |  |  |  |
|                                   | Настройки таймера                      |                    |  |  |  |
|                                   | Таймер Т1                              | 500 • миллисекунды |  |  |  |

| Ort Close Quality of S | iervice (QoS)         |        |                       |  |
|------------------------|-----------------------|--------|-----------------------|--|
| RTP Pac                | RTP Packet QoS (DSCP) |        | [0-63]                |  |
| s Statistical In       | nformation            |        |                       |  |
| RTCP Er                | RTCP Enable           |        | ○ Yes <sup>●</sup> No |  |
| RTCP Int               | RTCP Interval         |        | seconds [5-65535]     |  |
| Jitter Buffe           | Jitter Buffer         |        |                       |  |
| Maximum                | Maximum Delay         |        | [3-50]                |  |
| Minimum                | Minimum Delay         |        | [1-2]                 |  |
| Initial Del            | Initial Delay         |        | [1.7]                 |  |
| DTME                   | ay                    | £      | teat                  |  |
| DTME TV                | ne                    | 0.0    | Outhand O Inhand      |  |
| Call Hold              | po                    |        | Subaria S inbaria     |  |
| Supports               | RFC 2543 (c=0.0.0     | .0) •Y | /es 🔿 No              |  |
| CODEC Pre              | eferences             |        |                       |  |
|                        | Enable                | OY     | es • No               |  |
| G722                   | Priority              | 1      | [1-255]               |  |
|                        | Enable                | · Y    | es 🔿 No               |  |
| PCMA                   | Priority              | 1      | [1-255]               |  |
|                        | Enable                | OY     | es . No               |  |
| G726-32                | Priority              | 1      | [1-255]               |  |
|                        | Enable                | @ Y    | /es O No              |  |
| G729A                  | Priority              | 2      | [1-255]               |  |
|                        | Enable                | OV     | (es @ No              |  |
| PCMU                   | Drianity              |        | 14 0551               |  |

7. После внесения всех изменений нажимаем «Save».

8. Перейдите на вкладку **Статус** → **Статус VoIP** и убедитесь, что данная линия находится в состоянии "Зарегистрирован".

9. Настройка завершена.